# Hardware > DispositiviPortatili > MontareTelefonoCellulare

## Introduzione

In questa guida sono presenti delle istruzioni utili per montare la memoria di un cellulare all'interno di **Ubuntu**.

#### Preparativi

Per verificare che la periferica bluetooth sia configurata correttamente, consultare la relativa guida.

#### Installazione

Installare i seguenti pacchetti reperibili dai repository ufficiali:

- bluetooth
- bluez-gnome
- bluez-utils
- gnome-bluetooth
- gnome-vfs-obexftp
- obexfs

## Avvio

Per avviare l'applet premere la seguente combinazione di tasti ALT + F2 e digitare il seguente comando:

bluetooth-applet

#### Utilizzo

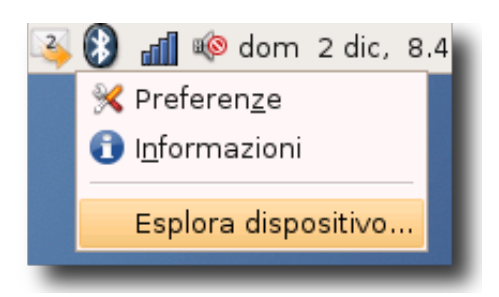

Per accedere al proprio dispositivo andare nel gestore bluetooth sulla barra della scrivania e selezionare con il tasto destro la voce **«esplora dispositivo...»**.

#### Indice

- 1. Introduzione
- 2. Preparativi
- 3. Installazione
- 4. Avvio
- 5. Utilizzo
- 6. Ulteriori risorse

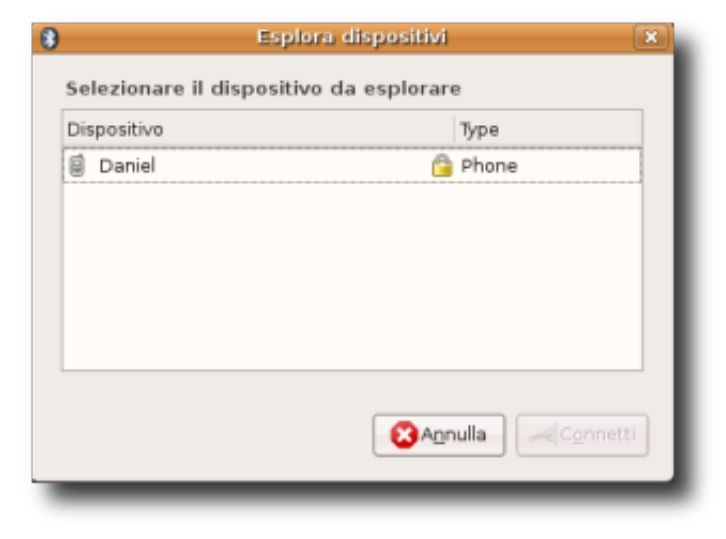

Verrà visualizzata una finestra con tutti i dispositivi bluetooth trovati durante la scansione; connettersi al dispositivo desiderato.

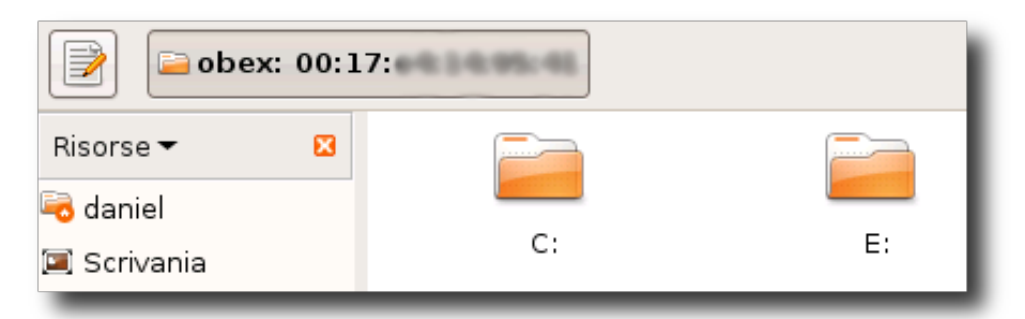

Verrà richiesta una conferma di sicurezza sul cellulare, una volta accettata verranno visualizzati i dischi.

#### Ulteriori risorse

• Documento originale

CategoryHardware CategoryDaRevisionare

© 2005 - 2014 Canonical Ltd. Ubuntu e Canonical sono marchi registrati da Canonical Ltd.